# DST-NUC980EVB User Manual

www.szdst.com.cn

# Table of Contents

| 1   | Ov  | erview                                         | 5  |
|-----|-----|------------------------------------------------|----|
| 2   | Fe  | atures                                         | 6  |
| 3   | Ha  | rdware Configuration                           | 7  |
| 3.1 |     | Front View                                     | 7  |
| 3.2 | 2   | Rear View                                      | 11 |
| 4   | Q   | uick Start12                                   |    |
| 4.1 |     | BSP Download                                   |    |
| 4.2 | 2   | Driver Installation                            |    |
| 4.3 | 3   | Hardware Setting                               | 15 |
| 4.4 | ŀ   | Programing Kernel and U-Boot to SPI NAND Flash | 17 |
| 5   | Blo | ock Diagram Schematic                          | 21 |
| 5.1 |     | GPIO List Schematic                            | 21 |
| 5.2 | 2   | Power Schematic                                | 22 |
| 5.3 | 3   | NUC980DR Schematic                             | 23 |
| 5.4 | ŀ   | Power Filter Schematic                         | 24 |
| 5.5 | 5   | Configure Schematic                            | 25 |
| 5.6 | 5   | NUC123ZD4AN0 Schematic                         | 26 |
| 5.7 | ,   | Memory Schematic                               | 27 |
| 5.8 | 3   | RMII_PF connector Schematic                    |    |
| 5.9 | )   | RS485 and CAN Schematic                        | 29 |
| 5.1 | 0   | USB Schematic                                  |    |
| 5.1 | 1   | PCB Placement                                  | 31 |
| 6   | RE  | EVISION HISTORY                                |    |

# List of Figures

| Figure 1-1 DST-NUC980EVB Development Board       | 5   |
|--------------------------------------------------|-----|
| Figure 3-1 Front View of DST-NUC980EVB           | 7   |
| Figure 3-2 Rear View of DST-NUC980EVB            | 11  |
| Figure 4-1 Nuvoton USB Driver Installation Setup | 12  |
| Figure 4-2 Nuvoton USB Driver Installation       | .14 |
| Figure 4-3 Hardware Setting                      | 15  |
| Figure 4-4 Nuvoton VCOM                          | 16  |
| Figure 4-5 NuWriter Setting                      | 17  |
| Figure 4-6 Program u-boot                        | 18  |
| Figure 4-7 Program uimage                        | 19  |
| Figure 4-8 Program environment                   | 20  |
| Figure 5-1 GPIO List Schematic                   | 21  |
| Figure 5-2 Power Schematic                       | .22 |
| Figure 5-3 NUC980DR Schematic                    | 23  |
| Figure 5-4 Power Filter Schematic                | 24  |
| Figure 5-5 Configure Schematic                   | 25  |
| Figure 5-6 NUC123ZD4AN0 Schematic                | 26  |
| Figure 5-7 Memory Schematic                      | 27  |
| Figure 5-8 RMII_PF connector Schematic           | .28 |
| Figure 5-9 RS485 and CAN Schematic               | 29  |
| Figure 5-10 USB Schematic                        | .30 |
| Figure 5-14 Front PCB Placement                  | 31  |
| Figure 5-15 Back PCB Placement                   | 31  |

# List of Tables

| Table 4-1 Power On Setting | 15 |
|----------------------------|----|
| rabie i i i even en eetang |    |

#### 1 OVERVIEW

DST

This document provides a quick start guide for the DST-NUC980EVB Development Board. Users can understand both software and hardware configurations for the DST-NUC980EVB. The platform provides Linux OS and plenty of industrial control protocol for users to implement the Ethernet control applications in a very short time.

The DST-NUC980EVB board uses NUC980DR61YC microprocessor run up to 300 MHz with built-in 64MB DDR2 memory, 16 KB I-cache, 16 KB D-cache and MMU, 16 KB embedded SRAM and 16.5 KB IBR (Internal Boot ROM) for system booting from USB and SPI flash, all functions of the NUC980DR61YC are placed on the board, including peripheral interfaces such as SPI Flash memory, UART, 10/100 Mb Ethernet MAC controller, high speed USB (Device, Host), JTAG, RS485 and CAN transceiver controller. Users can use it to develop and verify applications to emulate the real behavior.

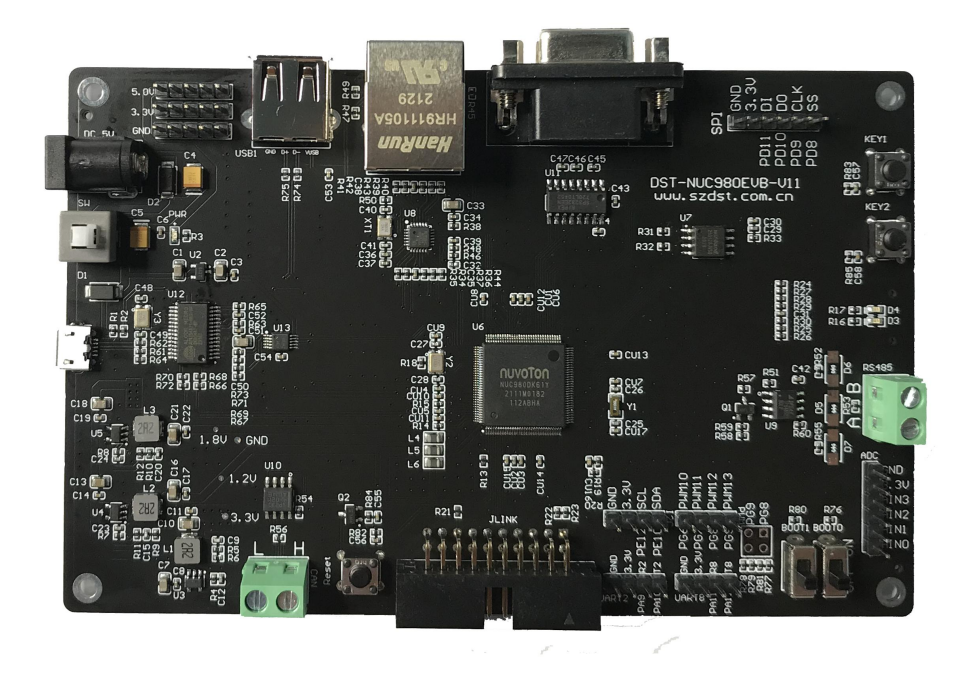

Figure 1-1 DST-NUC980EVB Development Board

# 2 FEATURES

- NUC980DR61YC: LQFP64 pin MCP package with DDR2 (64 MB), which can run up to 300MHz operating speed
- SPI Flash: Normal mode system booting or data storage, use W25Q128JV SPI-NOR (128M-Bit)
- Peripheral interface connector, including UART, SPI, I2C
- JTAG interface provided for software development
- RJ45 port (Ethernet0) connector
- UART8-RS485 header with transceiver controller interface
- CAN3 header with transceiver controller interface
- 2 sets of LED for status indication
- 1 sets of user-configurable push button keys
- 1 sets of system-reset push button keys
- 3.3V I/O power, 1.8V Memory power and 1.2V core power

# **3 HARDWARE CONFIGURATION**

#### 3.1 Front View

DST

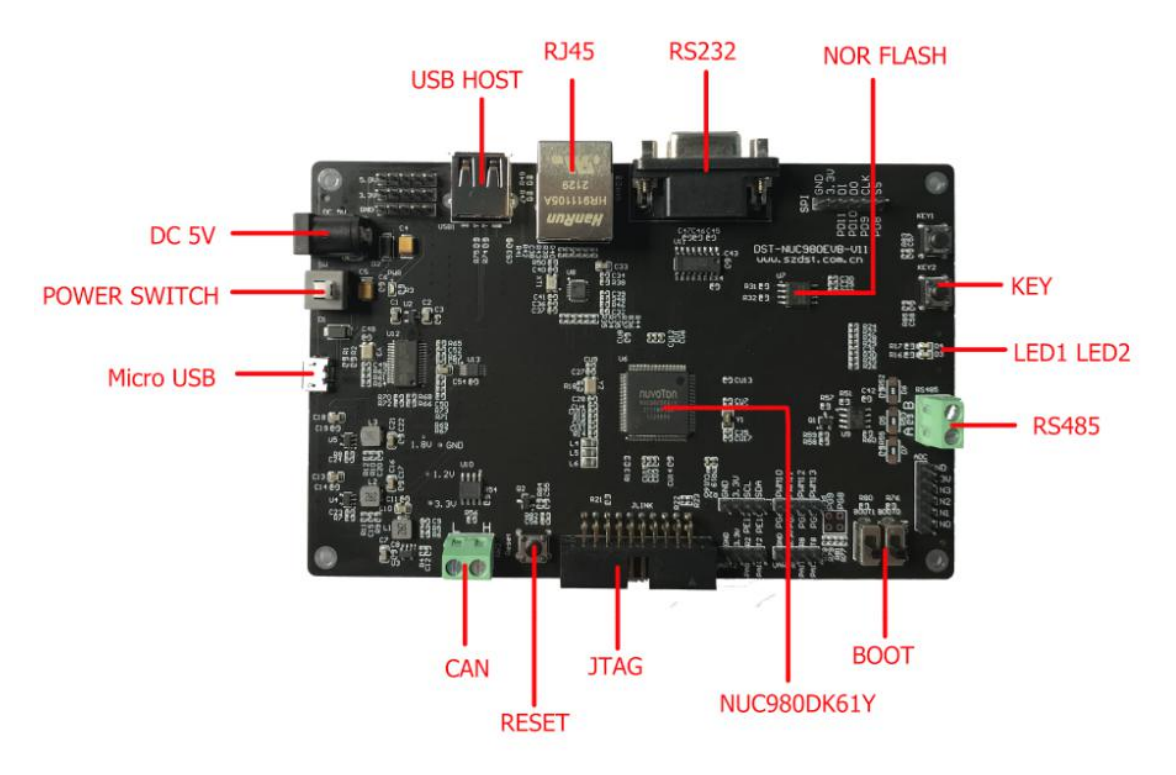

Figure 3-1 Front View of DST-NUC980EVB

Figure 3-1 shows the main components from the front view of DST-NUC980EVB Development Board

• +5V In : Power 5V input

| Power Model | USB           | DC 5V       |
|-------------|---------------|-------------|
| Model 1     | Connect to PC | -           |
| Model 3     | -             | VDD5V Input |

• System Reset : System will be reset if the RESET button is pressed

• User indication LEDs (LED1, LED2):

| LED  | Color | GPIO pin of NUC980 |
|------|-------|--------------------|
| LED1 | Green | PC11               |
| LED2 | Green | PC3                |

• SPI NOR Flash (U5): Use Winbond W25Q128JV 128M Bit (U5) for system booting, supporting normal mode

#### • JTAG interface

| Connector | GPIO pin of NUC980 | Function |
|-----------|--------------------|----------|
| JLINK.1   | -                  | VDD33    |
| JLINK.2   | GPA6               | nTRST    |
| JLINK.3   | GPA5               | TDI      |
| JLINK.4   | GPA4               | TMS      |
| JLINK.5   | GPA3               | ТСК      |
| JLINK.6   | GPA2               | TDO      |
| JLINK.7   | -                  | nRESET   |
| JLINK.8   | -                  | VSS      |

• User Key SW (KEY1)

| Кеу | GPIO pin of NUC980 |
|-----|--------------------|
| K1  | GPC15              |

• BOOT setting

| Switch | Status  | Function              | GPIO pin of NUC980 |
|--------|---------|-----------------------|--------------------|
| BOOT0  | ON/ON   | Boot from USB         | GPG1/GPG0          |
| BOOT1  | OFF/OFF | Boot from QSPI0 Flash | GPG1/GPG0          |

- CAN (JP2, U7): SN65HVD230 transceiver controller of CAN(U10), CAN header connect to device for communication
- Peripheral user interface(P1)

Jun. 10, 2021

Page 10 of 33

Rev 1.00

#### 4 QUICK START

DST

#### 4.1 BSP Download

The burning tool requires a NuWriter driver to be installed on PC first. Please follow the steps below to install the driver.

Please visit nuvoTon's NuMicro<sup>™</sup> website <u>https://www.nuvoton.com/products/iot-solution/iot-platform/numaker-server-nuc980/?group=Software&tab=2</u>) to download the "NUC980\_Linux-4.4\_BSP\_v1.02.001". Run the "**WinUSB4NuVCOM.exe**" before the USB cable is plugged in. The "**WinUSB4NuVCOM.exe**" can be found in the "Tool" directory. Power on the NUC980 Series MPU EVB and plug the USB cable into PC, the Windows shall find a new device and then request to install its driver. Simply follow the installation and optional steps to install USB Driver, included VCOM driver.

#### 4.2 Driver Installation

The programming tool requires a Nuvoton USB driver to be installed on PC first. Please follow the steps below to install the WinUSB driver.

Run the "WinUSB4NuVCOM.exe" before the USB cable is plugged in. The "WinUSB4NuVCOM.exe" can be found in the "Tool" directory. Power on the NUC980 Series MPU EVB and plug the USB cable into PC, the Windows shall find a new device and request to install the driver.

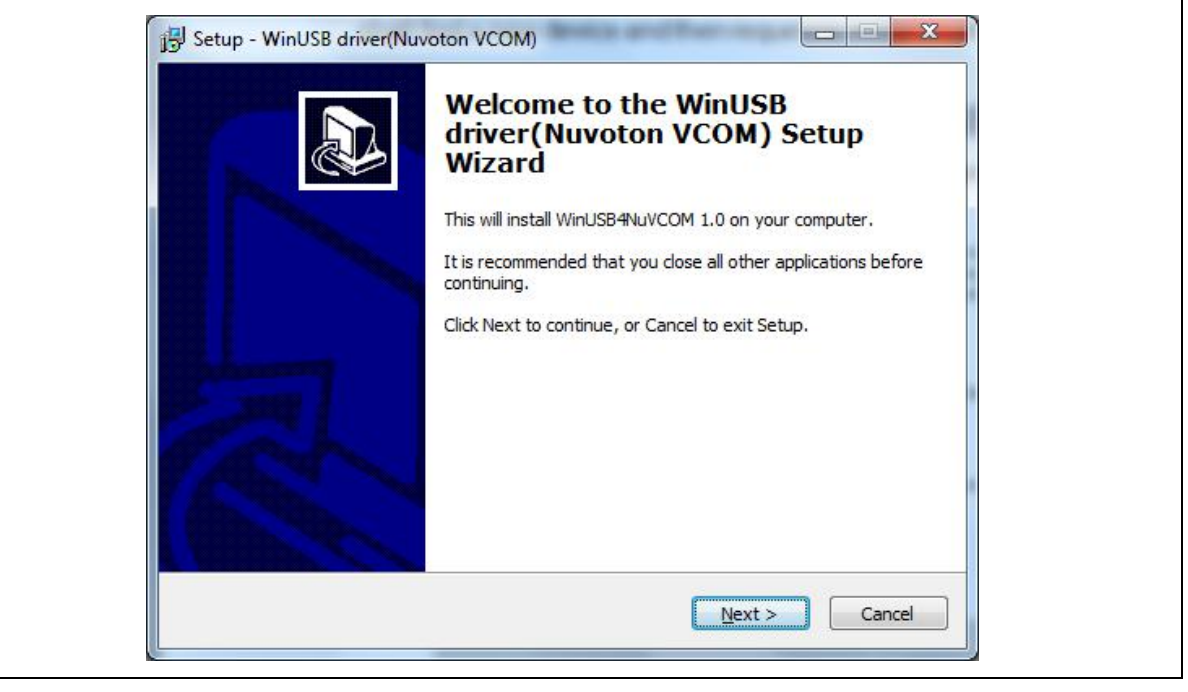

Figure 4-1 Nuvoton USB Driver Installation Setup

Click "Next". The WinUSB driver Setup Wizard will be started.

| Select Destination Location<br>Where should WinUSB driver (Nuvoton VCOM) be installed?<br>Setup will install WinUSB driver (Nuvoton VCOM) into the following folder.<br>To continue, click Next. If you would like to select a different folder, click Browse.<br>Program Files (WinUSB&WVCOM)<br>Browse<br>At least 19.8 MB of free disk space is required.<br>( <back next=""> Cancel<br/>Setup - WinUSB driver (Nuvoton VCOM)<br/>Select Start Menu Folder<br/>Where should Setup place the program's shortcuts?<br/>Setup Mill create the program's shortcuts in the following Start Menu folder.<br/>To continue, click Next. If you would like to select a different folder, click Browse.<br/>(Wext &gt; Cancel<br/>Continue, click Next. If you would like to select a different folder, click Browse.<br/>(Wext SE driver (Nuvotori VCOM)<br/>Setup vill create the program's shortcuts in the following Start Menu folder.<br/>To continue, click Next. If you would like to select a different folder, click Browse.<br/>(Wext) Equivation VCOM)<br/>Browse</back> | Setup - WinUSB driver(Nuvoton VCOM)                                                                                                    |
|----------------------------------------------------------------------------------------------------|----------------------------------------------------------------------------------------------------|
| Setup will install WinUSB driver (Nuvoton VCOM) into the following folder.         To continue, dick Next. If you would like to select a different folder, dick Browse.         Strogram Files (WinUSB4NUVCOM)         Browse         At least 19.8 MB of free disk space is required.         Setup WinUSB driver (Nuvoton VCOM)         Setup Setup - WinUSB driver (Nuvoton VCOM)         Select Start Menu Folder         Where should Setup place the program's shortcuts?         WinUSB driver (Nuvoton VCOM)         Setup will create the program's shortcuts in the following Start Menu folder.         To continue, dick Next. If you would like to select a different folder, dick Browse.         WinUSB driver (Nuvoton VCOM)         Equation         Setup will create the program's shortcuts in the following Start Menu folder.         To continue, dick Next. If you would like to select a different folder, dick Browse.         WinUSB driver (Nuvoton VCOM)         Browse         Cancel                                                           | Select Destination Location<br>Where should WinUSB driver(Nuvoton VCOM) be installed?                                                     |
| E:\Program Files\WinUSB4NuVCOM       Browse         At least 19.8 MB of free disk space is required.          Image: Setup - WinUSB driver(Nuvoton VCOM)       Cancel         Select Start Menu Folder          Where should Setup place the program's shortcuts?          Image: Setup will create the program's shortcuts in the following Start Menu folder.       To continue, dick Next. If you would like to select a different folder, dick Browse.         Image: WinUSB driver(Nuvoton VCOM)       Browse                                                                                                    | Setup will install WinUSB driver(Nuvoton VCOM) into the following folder.                                                                 |
| At least 19.8 MB of free disk space is required.<br>< <u>Back</u> <u>Mext</u> Cancel   Setup - WinUSB driver(Nuvoton VCOM)  Select Start Menu Folder  Where should Setup place the program's shortcuts?  Setup will create the program's shortcuts in the following Start Menu folder.  To continue, click Next. If you would like to select a different folder, click Browse.  WinUSB driver(Nuvoton VCOM) Browse Egack <u>Mext</u> Cancel                                                                                                    | C:\Program Files\WinUSB4NuVCOM Browse Browse                                                                                              |
| At least 19.8 MB of free disk space is required.          < Back                                                                                                    |                                                                                                    |
| < Back                                                                                                    | At least 19.8 MB of free disk space is required.                                                                                          |
| Setup - WinUSB driver(Nuvoton VCOM)         Select Start Menu Folder         Where should Setup place the program's shortcuts?         Image: Setup will create the program's shortcuts in the following Start Menu folder.         To continue, click Next. If you would like to select a different folder, click Browse.         MinUSB driver(Nuvoton VCOM)         Browse                                                                                                    <                                                                                                    | < <u>Back</u> Cancel                                                                                                    |
| Select Start Menu Folder         Where should Setup place the program's shortcuts?         Image: Setup will create the program's shortcuts in the following Start Menu folder.         To continue, click Next. If you would like to select a different folder, click Browse.         MinUSB driver(Nuvoton VCOM)         Browse                                                                                                    | j <sup>2</sup> Setup - WinUSB driver(Nuvoton VCOM)                                                                                        |
| Setup will create the program's shortcuts in the following Start Menu folder.         To continue, dick Next. If you would like to select a different folder, dick Browse.         WinUSB driver(Nuvoton VCOM)         Browse            Browse         Cancel                                                                                                    | Select Start Menu Folder<br>Where should Setup place the program's shortcuts?                                                             |
| To continue, dick Next. If you would like to select a different folder, dick Browse.<br>WinUSB driver(Nuvoton VCOM) Browse Browse Cancel                                                                                                    | Setup will create the program's shortcuts in the following Start Menu folder.                                                             |
| < <u>B</u> ack <u>N</u> ext > Cancel                                                                                                    | To continue, dick Next. If you would like to select a different folder, dick Browse.           WinUSB driver(Nuvoton VCOM)         Browse |
| < <u>B</u> ack <u>N</u> ext > Cancel                                                                                                    |                                                                                                    |
| < <u>B</u> ack Next > Cancel                                                                                                    |                                                                                                    |
| < <u>B</u> ack <u>N</u> ext > Cancel                                                                                                    |                                                                                                    |
|                                                                                                    | < <u>B</u> ack <u>N</u> ext > Cancel                                                                                                    |

| Ready to Install<br>Setup is now ready to be<br>computer.<br>Click Install to continue wi<br>change any settings. | gin installing WinUSB driver(Nuvot                                                | ton VCOM) on your          |  |
|----------------------------------------------------------------------------------------------------|-----------------------------------------------------------------------------------|----------------------------|--|
| Destination location:<br>C:\Program Files\Win<br>Start Menu folder:<br>WinUSB driver(Nuvol                        | nUSB4NuVCOM<br>ton VCOM)                                                          |                            |  |
| •                                                                                                    |                                                                                   |                            |  |
|                                                                                                    | < <u>B</u> ack                                                                    | Install Cancel             |  |
| Device Driver Installation Wiza                                                                                   | rd<br>Completing the De<br>Installation Wizar<br>The drivers were successfully in | evice Driver<br>d          |  |
|                                                                                                    | Driver Name                                                                       | Status<br>. Device Updated |  |
|                                                                                                    |                                                                                   |                            |  |

Figure 4-2 Nuvoton USB Driver Installation

The USB serial port function is used to print some messages on PC API, such as SecureCRT, through the standard UART protocol to help user to debug program.

4.3 Hardware Setting

DST

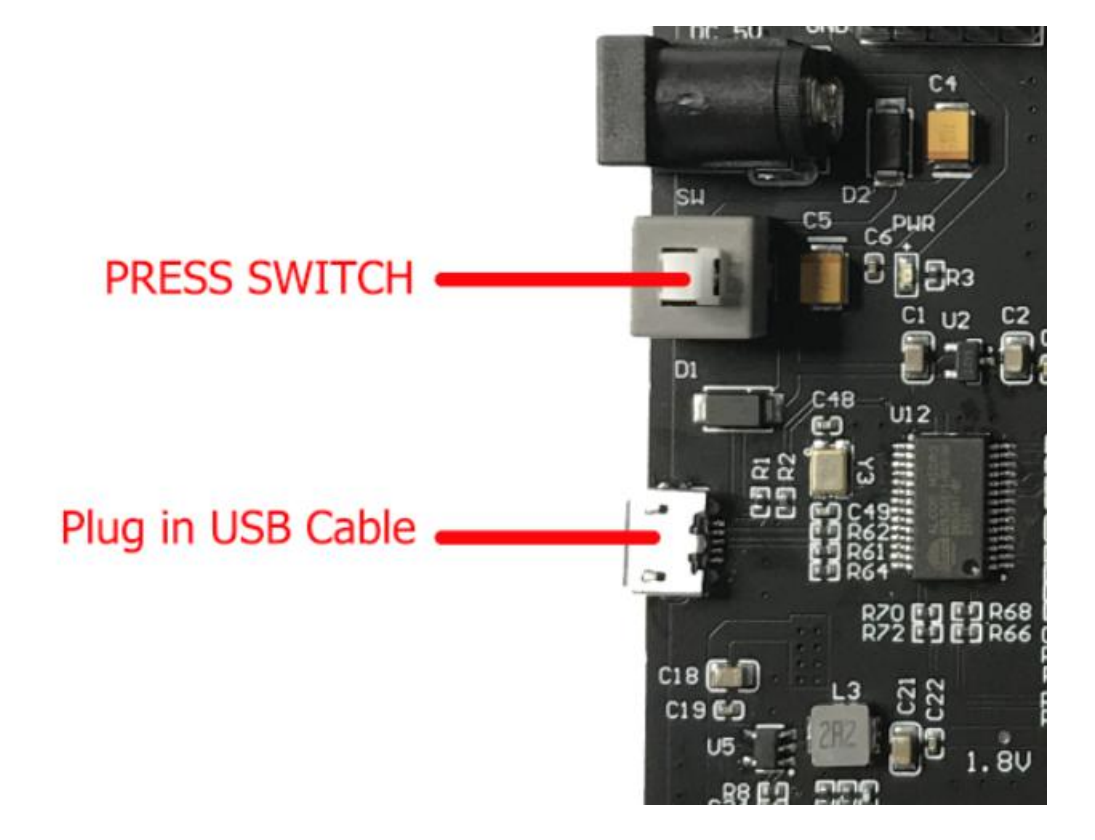

Figure 4-3 Hardware Setting

1. DST-NUC980EVB provides BOOT0, BOOT1 to select boot-up conditions. The BOOT0 and BOOT1 ON to select USB ISP mode.

| Switch | Status  | Function              | GPIO pin of NUC980 |
|--------|---------|-----------------------|--------------------|
| BOOT0  | ON/ON   | Boot from USB         | GPG1/GPG0          |
| BOOT1  | OFF/OFF | Boot from QSPI0 Flash | GPG1/GPG0          |

Table 4-1 Power On Setting

2. Plug in the USB cable

If the installation is successful, a virtual COM port can be found in the "Device Manager".

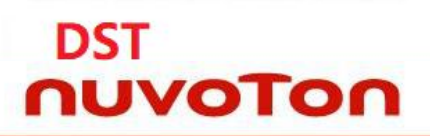

# DST-NUC980EVB-V11

DST-NUC980EVB-Mini

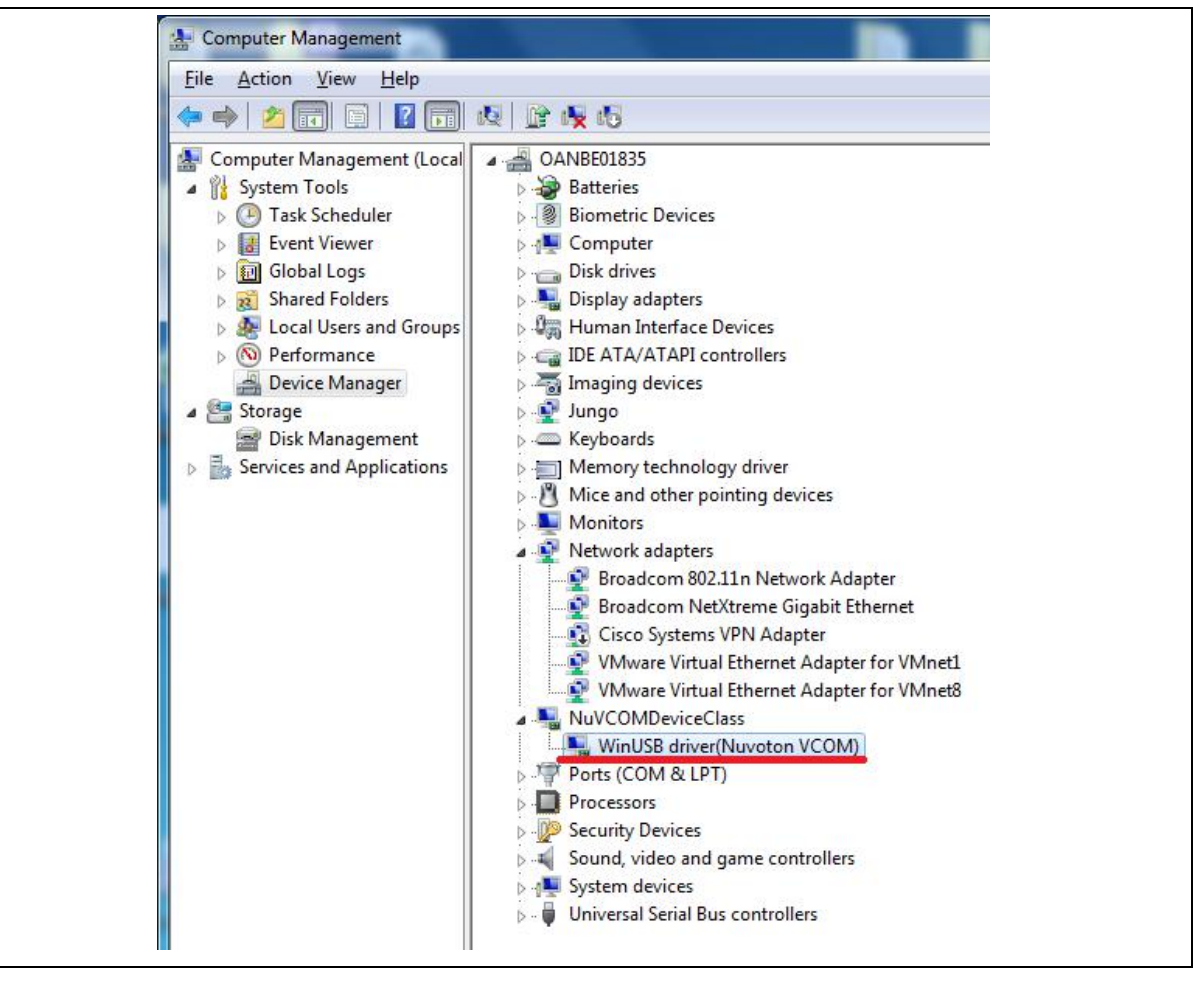

Figure 4-4 Nuvoton VCOM

#### 4.4 Programing Kernel and U-Boot to SPI NAND Flash

DST

- 1. Install NuWriter Driver. (Please refer to "NUC980 NuWriter User Manual")
- 2. Set SW1(Power On Setting) to Boot from USB(shown in Table 4-1 and Figure 4-3). Connect USB0 to PC and connect UART console to PC.
- 3. Double click "**NuWriter.exe**" on PC. Select target chip as "NUC980 series" and select DDR parameter is "NUC980DR61YC.ini". And then, press "**Continue**" button.

| Nuvoton NuWriter v1.14 |
|------------------------|
| Πυνοτοη                |
| Select target chip :   |
| NUC980 series 🗸 🗸      |
| Select DDR parameter : |
| NUC980DR61YC.ini 🗸     |
| Quit Continue(4)       |

#### Figure 4-5 NuWriter Setting

- 4. According to Figure 4-6, following the steps below to program u-boot.bin:
  - a. Select the "SPI " type.
  - b. Fill in the image information:
    - Image Name: u-boot.bin
    - Image Type: Loader
    - Image execute address: 0xe00000
  - c. Click "Program".
  - d. Waiting for the progress bar to be finished.
  - e. After "**Program**" the image, click the "**Verify**" button to read back the image data to make sure the burning status.

| oose type : | SPI   | V DDR I      | nit: NU    | C980DR61YC.ini-V2.0 Device Connected • Re-Connect |
|-------------|-------|--------------|------------|---------------------------------------------------|
| SPI         |       | 0.000        | <b>E</b> 1 | Parameters                                        |
| Name        | Туре  | Start offset | End (      | Image Name : u-boot 🗃                             |
| u-000(      | 46001 | UXU          | 0820       | Image Type : O Data O Environment O Loader O Pack |
|             |       |              | _          | Impass supply to address ( 0)000000               |
|             |       |              |            |                                                   |
|             |       |              |            | Image start offset : 0x 0                         |
|             |       |              |            | NOR flash parameter: 🔲 User Defined               |
|             |       |              |            | 👱 Program 🤌 Verify 🚖 Read 📝 Erase                 |
| <           |       |              | >          |                                                   |

Figure 4-6 Program u-boot

- 5. According to Figure 4-7, following the steps to program kernel image:
  - a. Select the "SPI" type.
  - b. Fill in the image information:
    - Image Name: uimage
    - Image Type: Data
    - Image execute address: 0x200000
  - c. Click "Program".
  - d. Waiting the progress bar to be finished.
  - e. After "**Program**" the image, click the "**Verify**" button to read back the image data to make sure the burning status.

| hoose type :             | SPI                   | ∽ DDR Ir                        | nit: NU                 | C980DR61YC.ini-V2.0 Device Connected • Re-Connected                                                                                                    |
|--------------------------|-----------------------|---------------------------------|-------------------------|----------------------------------------------------------------------------------------------------|
| Name<br>ulmage<br>u-boot | Type<br>DATA<br>uBOOT | Start offset<br>0x200000<br>0x0 | End (<br>0x7e:<br>0x26i | Parameters Image Name : ulmage Image Type :  Data O Environment O Loader O Pack Image execute address : 0x e00000 Image start offset : 0x 200000 NOR flash parameter: User Defined |
| <                        |                       | _                               | >                       | 👱 Program 🤌 Verify 🔔 Read 😰 Erase                                                                                                    |

Figure 4-7 Program uimage

- 6. According to Figure 4-8, following the steps below to program environment:
  - a. Select the "SPI" type.

- b. Fill in the image information:
  - Image Name: env.txt
  - Image Type: environment
  - Image start offset address: 0x80000
- c. Click "Program".
- d. Waiting for the progress bar to be finished.
- e. After "**Program**" the image, click the "**Verify**" button to read back the image data to make sure the burning status.

| ise type :                            | SPI                          | ✓ DDR Ir                                   | nit: NU                          | C980DR61YC.ini-V2.0 Device Connected Re-Conne                                                                                                    |
|---------------------------------------|------------------------------|--------------------------------------------|----------------------------------|----------------------------------------------------------------------------------------------------|
| PI<br>Name<br>env<br>ulmage<br>u-boot | Type<br>ENV<br>DATA<br>uBOOT | Start offset<br>0x80000<br>0x200000<br>0x0 | End (<br>0x90)<br>0x7e:<br>0x26) | Parameters Image Name : env Image Type : ○ Data ● Environment ○ Loader ○ Pack Image execute address : 0x e00000 Image start offset : 0x 80000 NOR flash parameter: □ User Defined  Program  Verify  Read  Erase |

Figure 4-8 Program environment

For more details about NuWriter tool, please refer to "**NUC980 NuWriter User Manual**" in the "Documents" directory.

For more details about kernel image and uboot, please refer to "NUC980\_970 Linux environment on VMware User Manual" from Nuvoton website.

URL: <u>https://www.nuvoton.com/products/iot-solution/iot-platform/numaker-server-nuc980/?group=Document&tab=2</u>

# 5 BLOCK DIAGRAM SCHEMATIC

# 5.1 GPIO List Schematic

DST

| PIN | FUNCTION    | PIN | FUNCTION | PIN  | FUNCTION  | PII | FUNCTION  | PIN  | FUNCTION     | PIN  | FUNCTION     | PIN | FUNCTION |
|-----|-------------|-----|----------|------|-----------|-----|-----------|------|--------------|------|--------------|-----|----------|
| PAO | CAN3_RXD    | PB4 | I2C1_SCL | PC3  | LED_G     | PD2 | QSPI0_SSO | PE11 | USB0_VBUSVLD | PF0  | RMII1_RXERR  | PGO | CFG[0]   |
| PA1 | CAN3_TXD    | PB6 | I2C1_SDA | PC4  | SPI0_DO   | PD: | QSPI0_CLK |      |              | PF1  | RMII1_CRSDV  |     |          |
| PA2 | JTAG1_TDO   |     |          | PC5  | SPIO_SSO  | PD4 | QSPI0_DO  |      |              | PF2  | RMII1_RXD1   | PG1 | CFG [1]  |
| PA3 | jtag1_tck   |     |          | PC 6 | SPI0_CLK  | PDS | QSPI0_DI  |      |              | PF3  | RMII1_RXD0   |     |          |
| PA4 | JTAG1_TMS   |     |          | PC8  | SPI0_DI   |     |           |      |              | PF4  | RMII1_REFCLK |     |          |
| PA5 | JTAG1_TDI   |     |          | PC9  | uart4_txd |     |           |      |              | PF5  | RMII1_TXEN   |     |          |
| PAG | JTAG1_nTRST |     |          | PC10 | UART4_RXD |     |           |      |              | PF6  | RMII1_TXD1   |     |          |
|     |             |     |          | PC11 | LED_G     |     |           |      |              | PF7  | RMII1_TXD0   |     |          |
|     |             |     |          | PC12 | UART8_TXD |     |           |      |              | PF8  | RMII1_MDIO   |     |          |
|     |             |     |          | PC13 | UART8_RXD |     |           |      |              | PF9  | RMII1_MDC    |     |          |
|     |             |     |          | PC14 | UART8_RTS |     |           |      |              | PF11 | uart0_rxd    |     |          |
|     |             |     |          | PC15 | button    |     |           |      |              | PF12 | UART0_TXD    |     |          |

Figure 5-1 GPIO List Schematic

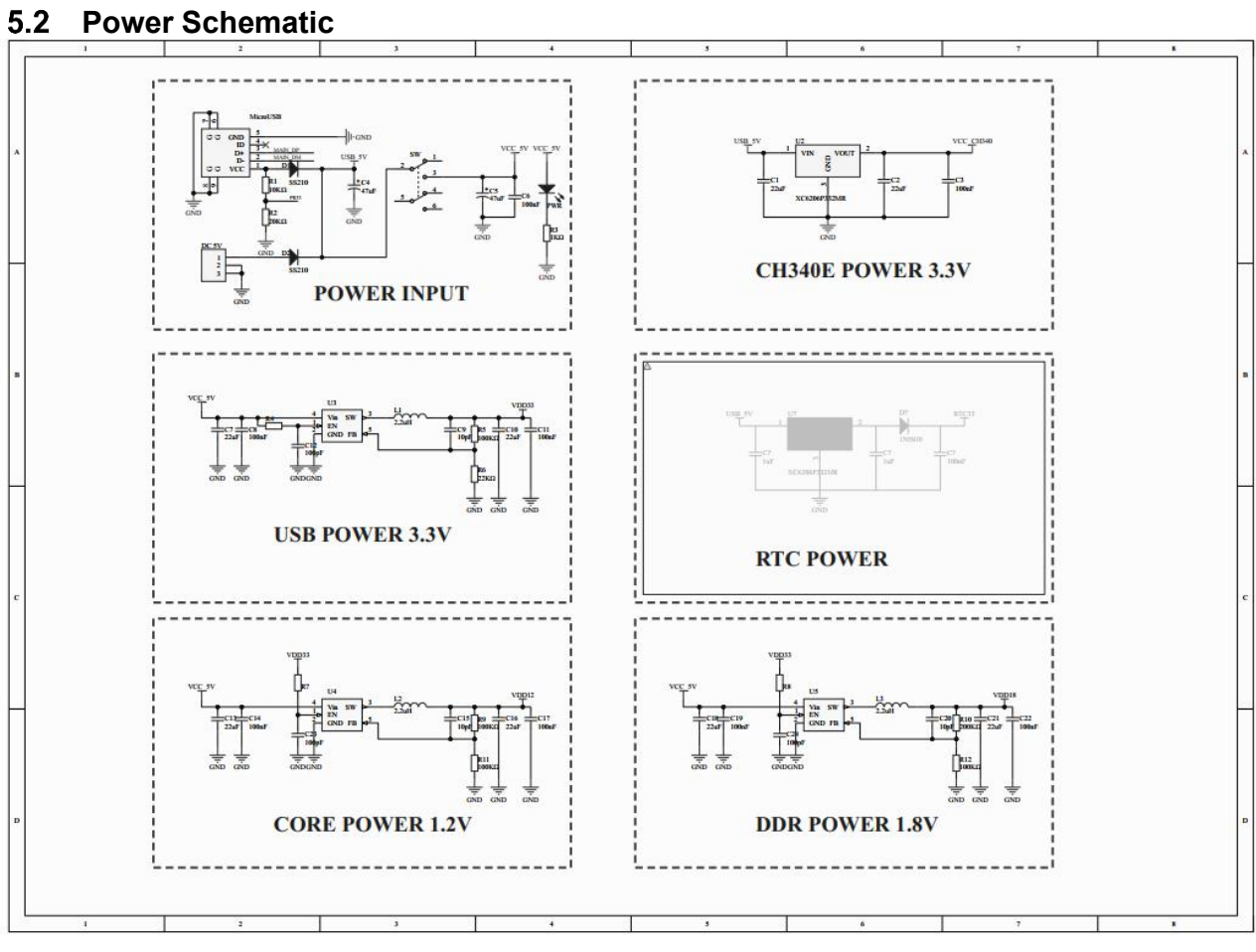

Figure 5-2 Power Schematic

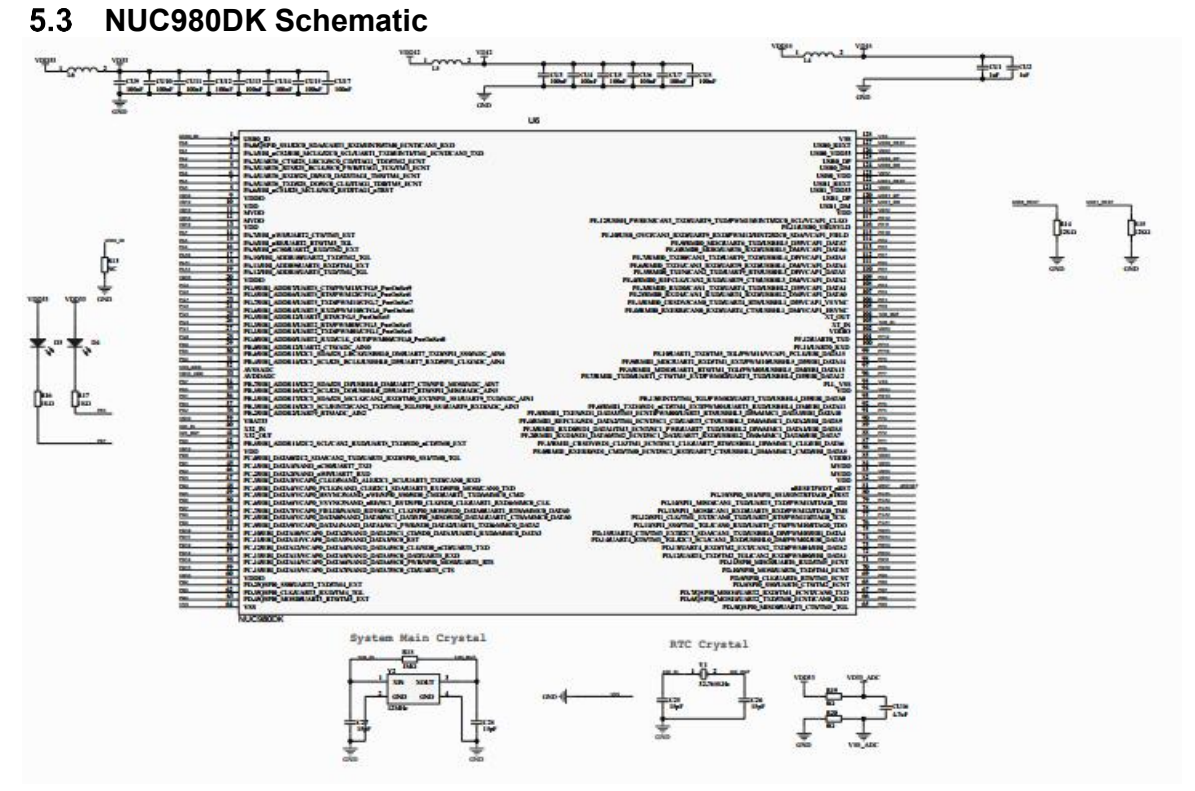

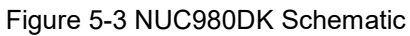

# 5.5 Configure Schematic

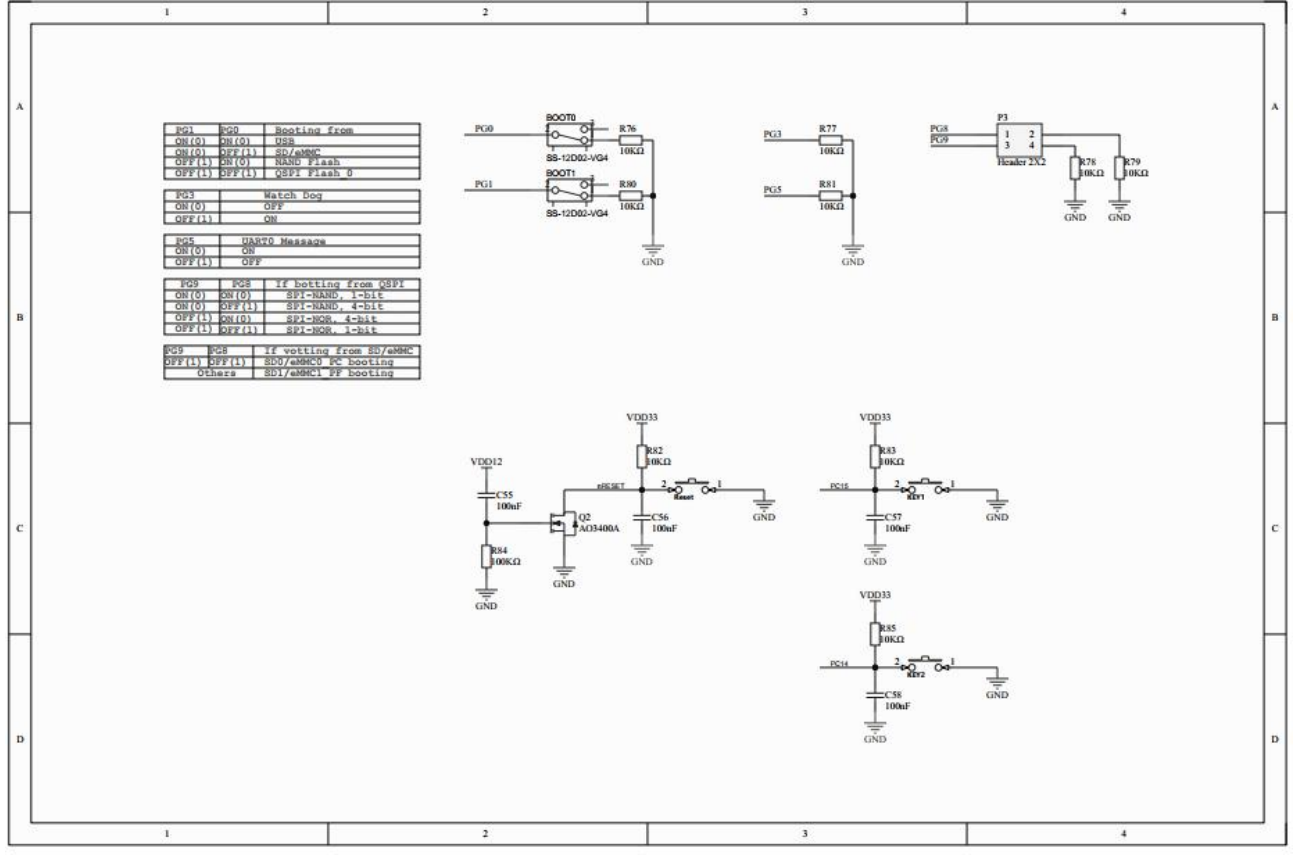

Figure 5-5 Configure Schematic

5.6 PORT Schematic

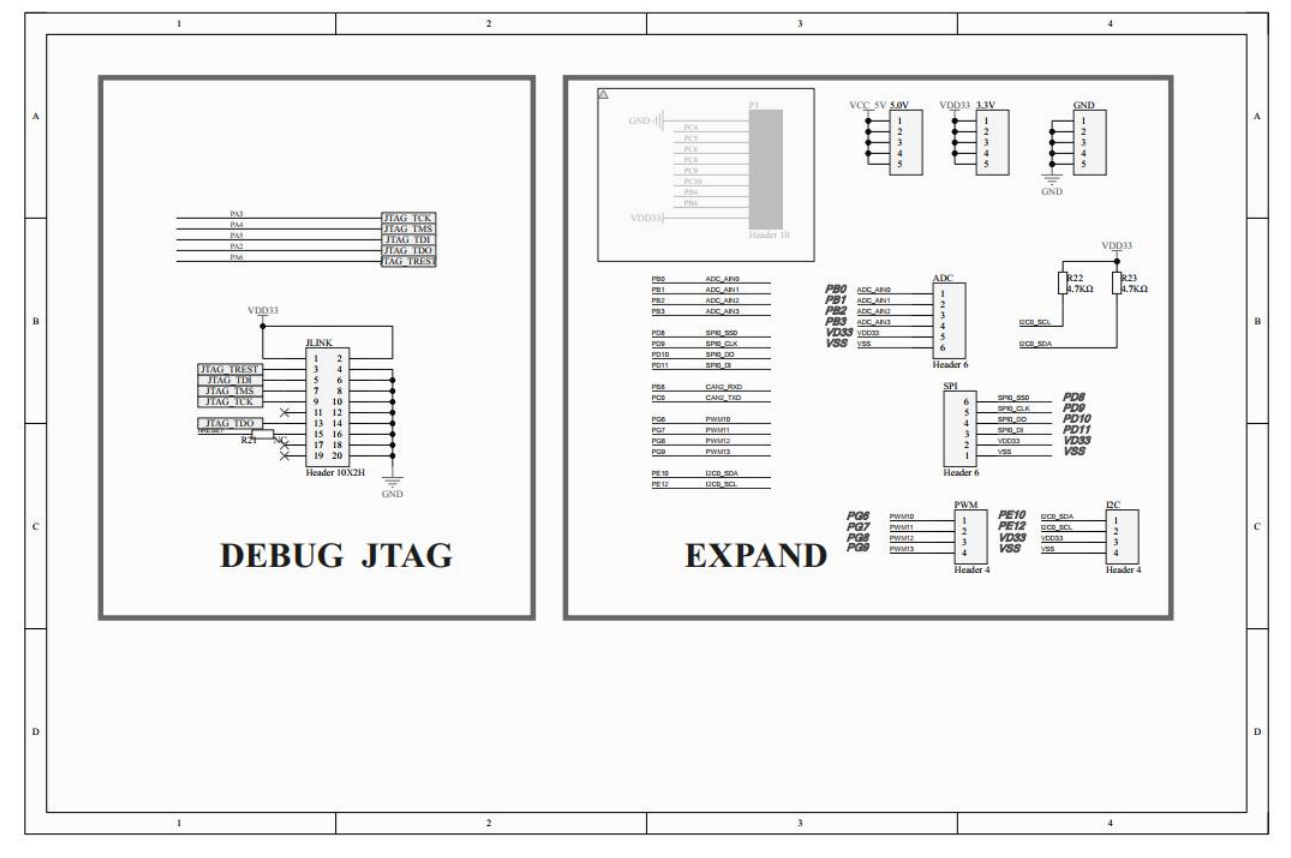

Figure 5-6 PORT Schematic

R33 eMCmd VCC HOLD SCK eMCk ] \_\_\_\_\_CMD0 ] IN3 eMDI eMD2 eMD3 cMWP cMWP **SPI Flash** eMD1 eMD0 cMClk VDD33 eMCmd eMD3 eMD2 +C31 SD CARD

5.7 Memory Schematic

Figure 5-7 Memory Schematic

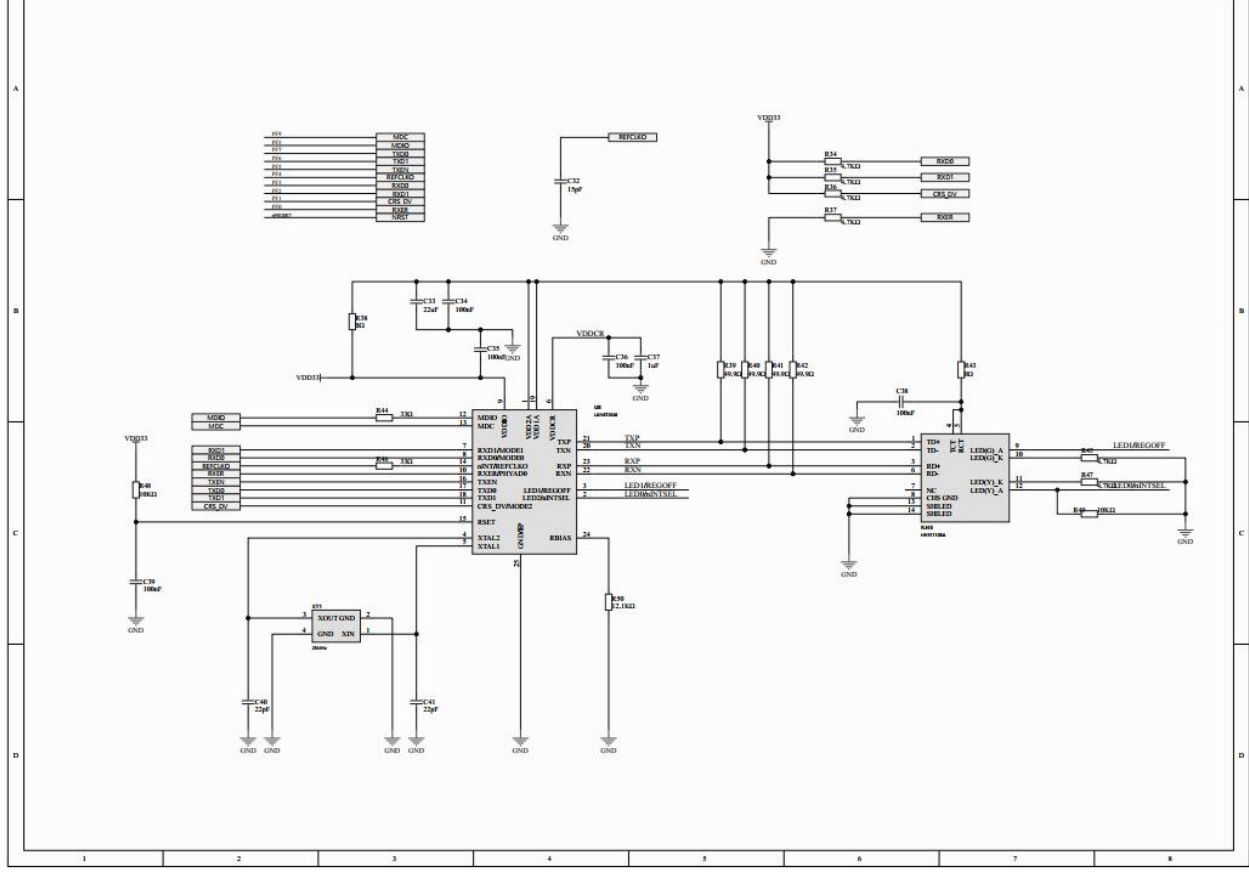

# 5.8 Ethernet connector Schematic

DST

Figure 5-8 Ethernet connector Schematic

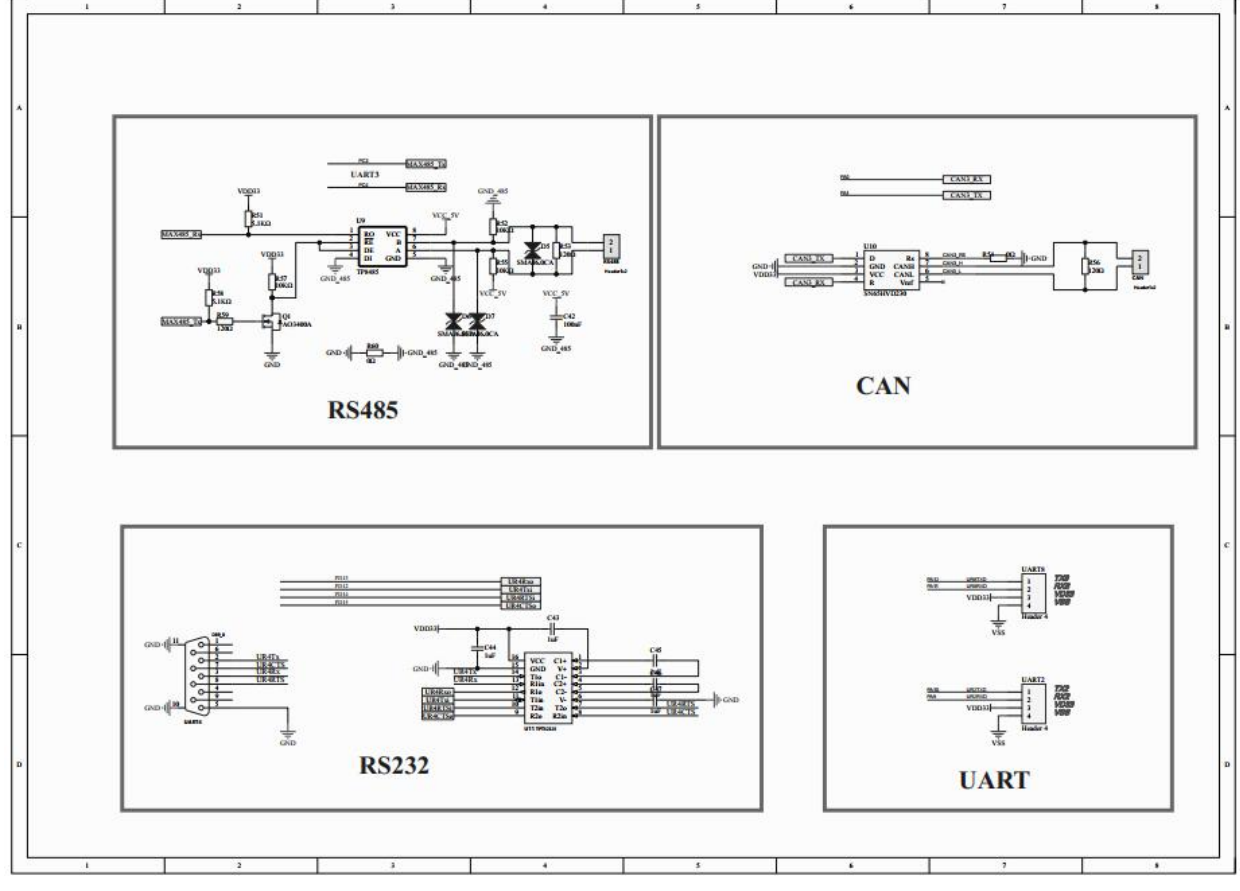

5.9 RS485 and CAN Schematic

Figure 5-9 RS485 and CAN Schematic

5.10 USB Hub

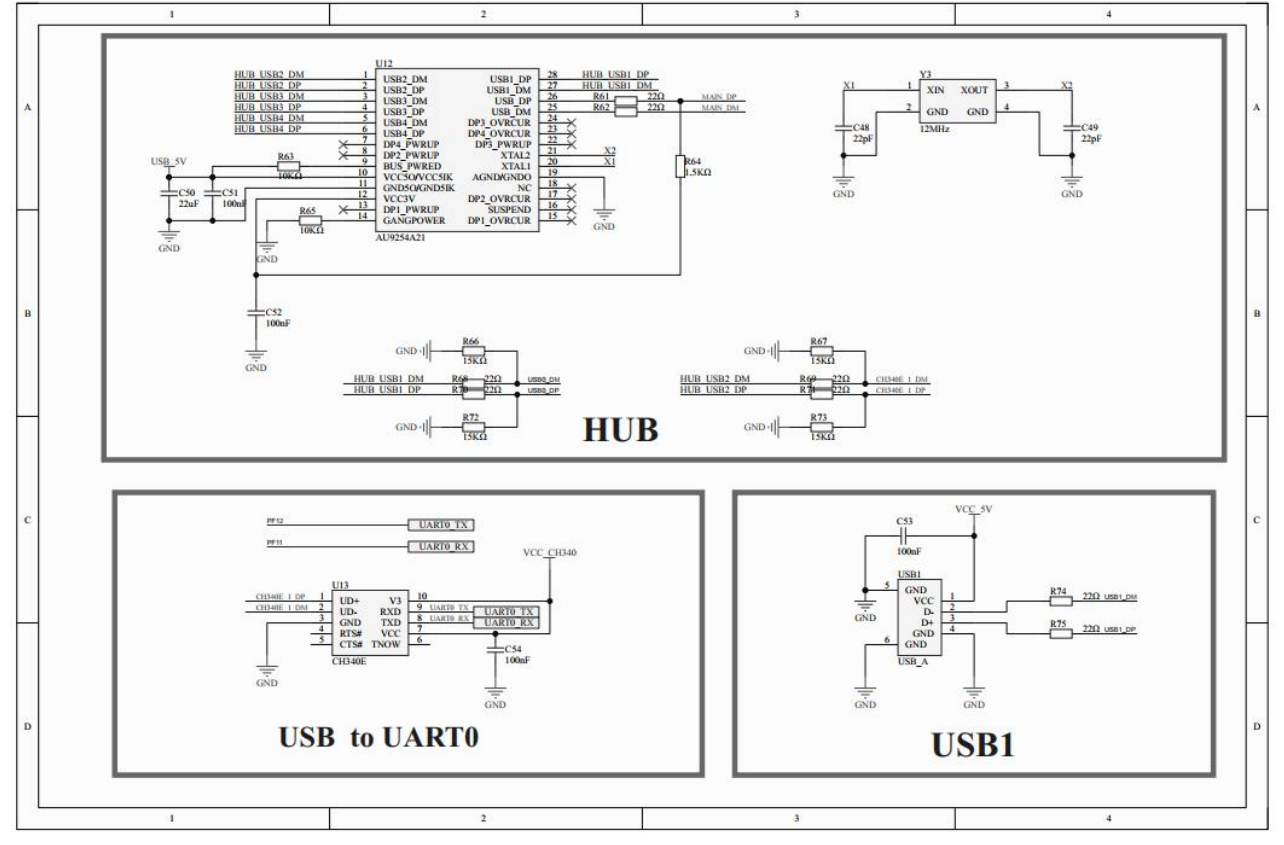

Figure 5-10 USB Hub

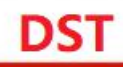

# 5.11 PCB Placement

Figure 5-11 Front PCB Placement

# **6 REVISION HISTORY**

| Date       | Revision | Description        |
|------------|----------|--------------------|
| 2021.08.26 | 1.00     | 1. Initial version |